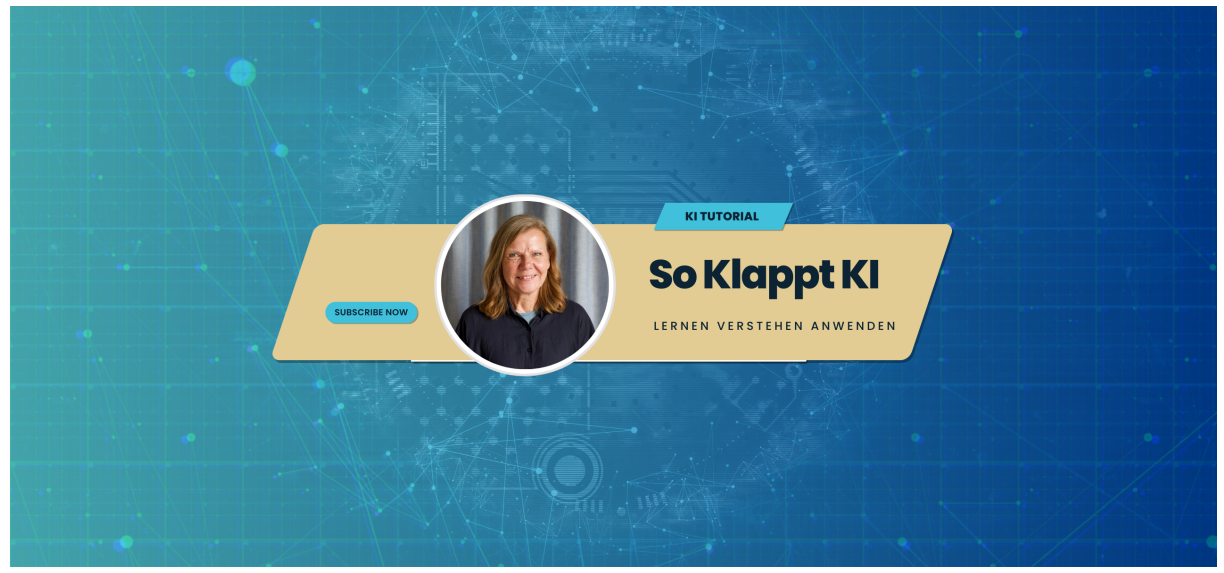

# Anleitung Registrierung ChatGPT

### Anleitung zur Registrierung und Anmeldung bei ChatGPT

In dieser Anleitung erkläre ich dir Schritt für Schritt, wie du dich bei ChatGPT registrierst und anmeldest. Egal, ob du dich zum ersten Mal mit KI-Tools beschäftigst oder bereits Erfahrung hast – diese Anleitung wird dir helfen!

#### Inhalt

- 1. Website öffnen
- 2. Registrieren (Sign Up)
- 3. Anmelden (Log In)
- 4. ChatGPT verwenden
- **Tipps & Hinweise**

## 1. Website öffnen

1. Gehe zu der offiziellen OpenAl-Website: Rufe in deinem Browser die folgende URL auf: <u>https://chatgpt.com</u>

### 2. Startseite aufrufen:

Du siehst die Startseite von ChatGPT mit einem "Log in" und einem "Sign up" Button.

# 2. Registrieren (Sign Up)

Wenn du noch keinen Account hast, musst du dich zunächst registrieren:

### 1. Klicke auf "Sign up":

Der Button befindet sich auf der rechten Seite der Startseite.

### 2. E-Mail-Adresse eingeben:

- Trage deine E-Mail-Adresse in das dafür vorgesehene Feld ein.
- Alternativ kannst du dich auch mit deinem Google- oder Microsoft-Account registrieren. Wähle dazu die entsprechende Option aus.

### 3. Passwort erstellen:

- Wähle ein sicheres Passwort und gib es ein.
- Bestätige, dass du den Nutzungsbedingungen zustimmst.

### 4. E-Mail bestätigen:

- OpenAl sendet dir eine Bestätigungsmail.
- Öffne dein E-Mail-Postfach und klicke auf den Bestätigungslink.

### 5. Profil vervollständigen:

- Fülle die geforderten Informationen aus (z.B. Name und Telefonnummer).
- Bestätige gegebenenfalls deine Telefonnummer durch einen SMS-Code.

Fertig! Du bist jetzt registriert.

# 3. Anmelden (Log In)

Wenn du bereits einen Account hast, kannst du dich so anmelden:

### 1. Klicke auf "Log in":

Dieser Button befindet sich ebenfalls auf der Startseite.

### 2. E-Mail und Passwort eingeben:

• Gib die E-Mail-Adresse und das Passwort ein, das du bei der Registrierung verwendet hast.

### 3. Mit Google oder Microsoft anmelden:

• Falls du dich über Google oder Microsoft registriert hast, wähle die entsprechende Option.

### 4. Login bestätigen:

 Manchmal kann es sein, dass du aufgefordert wirst, einen Bestätigungscode einzugeben, der an deine E-Mail oder Telefonnummer gesendet wurde.

### 4. ChatGPT verwenden

### 1. Nach dem Login:

- Du wirst zum Chat-Interface weitergeleitet.
- Hier kannst du direkt mit dem Schreiben von Nachrichten beginnen.

### 2. Fragen stellen:

- Gib deine Fragen oder Aufgaben ein und ChatGPT antwortet dir.
- 3. Neue Chats starten:
  - Mit einem Klick auf "New Chat" kannst du ein neues Gespräch beginnen.

## **Tipps & Hinweise**

- Sicherheit: Wähle ein starkes Passwort und teile es mit niemandem.
- **Updates:** Halte deine E-Mail-Adresse und Telefonnummer aktuell, um Zugriff auf deinen Account zu sichern.
- **Support:** Bei Problemen kannst du den OpenAl-Support kontaktieren über <u>https://help.openai.com</u>.

### Viel Spaß mit ChatGPT!

Kontakt: info@so-klappt-ki.de